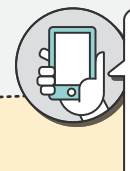

PROBLEM POKUŠAJ RIJEŠITI PUTEM PARTNER WEBAPP-A Imaš li bilo kakvih pitanja, pošalji nam poruku putem odjeljka "Profil" > "Pomoć i resursi" > "Pošalji poruku"

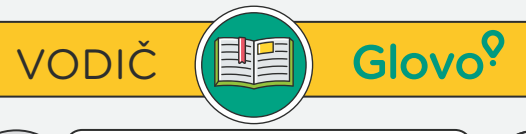

KORISNIKE NAMIJENJENA HITNIM

SITUACIJAMA/PROBLEMIMA S

PARTNERSKA SLUŽBA ZA

NARUDŽBAMA U TIJEKU:

+38513309278

OBRATI NAM SE PORUKOM PUTEM PARTNER WEBAPP-A (PROFIL > POMOĆ I RESURSI). Odgovori će biti poslani na operativnu e-adresu tvoje trgovine, osim ako u svojoj poruci ne navedeš neku drugu.

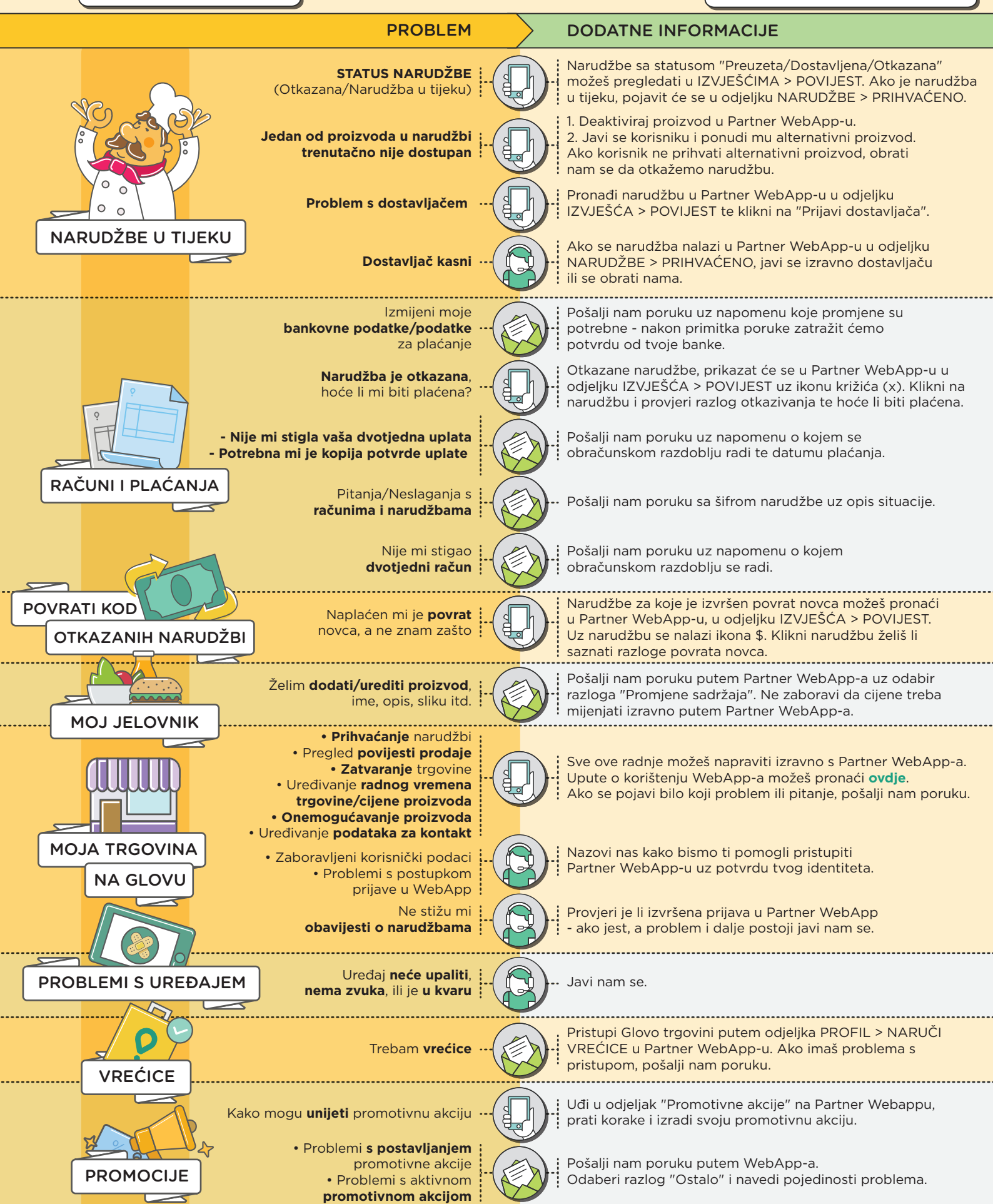